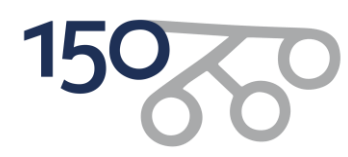

# Upute za upise otvorenih kolegija

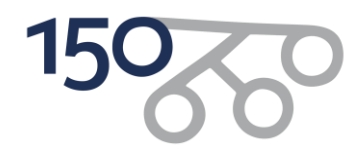

# Korak 1:

**Polaznik odlazi na <u>https://poslovanje.ffzg.unizg.hr/namjera\_upisa/</u> i potvrđuje namjeru upisa. Nakon toga SMS-om dobiva pristupne podatke i obavlja Korak 2.** 

# Korak 2:

Polaznik odlazi na stranicu <u>https://login.aaiedu.hr/promjenazaporke</u> i mijenja svoju inicijalnu zaporku.

Promjena zaporke dobivene SMS-om

U internetskom pregledniku otvorite slijedeću poveznicu: https://login.aaiedu.hr/promjenazaporke/

| Središnje sučelje za promjenu<br>zaporke u sustavu AAI@EduHr                                                                                                    |
|----------------------------------------------------------------------------------------------------|
| Korisnička oznaka                                                                                                    |
| Upišite korisničku oznaku u sustavu AAI@EduHr                                                                                                    |
| Zaporka                                                                                                    |
| Upišite zaporku                                                                                                    |
| Nova zaporka                                                                                                    |
| Upišite novu zaporku                                                                                                    |
| Nova zaporka                                                                                                    |
| Ponovite novu zaporku                                                                                                    |
| *Nova zaporka mora imati minimalno 8 znakova i sadržavati bar 2<br>znamenke i bar 2 slova. Zaporke upisane u polja "Nova zaporka"<br>moraju biti jednake.                                                                            |
| VAŽNO: zbog posebnosti sustava skole.hr korisnici iz domene<br>skole.hr zaporku ne mogu promijeniti kroz ovo sučelje. Ako je vaš<br>e-identitet iz domene skole.hr zaporku promijenite na<br>adresi <u>https://lozinka.skole.hr/</u> |
| Promijeni <u>Pomoć</u>                                                                                                    |
| Autentikacijska i autorizacijska infrastruktura znanosti i visokog obrazovanja u<br>Republici Hrvatskoj                                                                                                    |

Slika 1. Sučelje za promjenu inicijalne zaporke

U polje Korisnička oznaka upišite korisničko ime oblika @xxx.hr koju ste dobili u SMS poruci.

U polje Zaporka upišite zaporku koju ste također dobili u SMS poruci.

U polja Nova zaporka upišite i ponovite zaporku koju ćete ubuduće koristiti za prijavu.

Nakon što ste ispunili sva polja kliknite na Promijeni.

Napomena: nova zaporka mora imati minimalno 8 znakova i sadržavati barem 2 znamenke i barem 2 slova. Zaporke upisane u polja *Nova zaporka* moraju biti jednake.

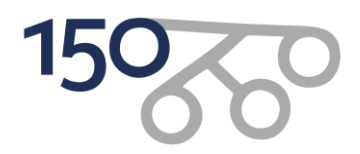

### Korak 3:

## Polaznik odlazi na stranicu <u>https://student.ffzg.hr</u> te odrađuje proceduru upisa.

Za nastavak postupka upisa u internetskom pregledniku otvorite slijedeću poveznicu: <u>https://student.ffzg.hr</u> (slika 2).

Korisničke podatke ste dobili putem SMS poruke te ste ih u prethodnom koraku promijenili sukladno uputi. Njih sada koristite u ovom, trećem koraku.

| 8 |         |
|---|---------|
|   |         |
|   | Prijava |

Slika 2. Prijava u sustav za nastavak upisa

U polje *Korisnik* upišite korisničko ime koje ste dobili putem SMS poruke dok u polje *Lozinka* upisujete zaporku koju ste definirali u prethodnom koraku.

Kliknite na Prijava i prijavite se u sustav.

| (1) 14 Srp 2021, 13:09 | = | START | D | 2 |                          |
|------------------------|---|-------|---|---|--------------------------|
|                        |   |       |   |   | Upute A ×                |
|                        |   |       |   |   | Dpute preuzimanje knjiga |
|                        |   |       |   |   | A zavrsetakSturilia      |
|                        |   |       |   |   | UputeZaStudente          |
|                        |   |       |   |   | TeamViewer               |
|                        |   |       |   |   |                          |

Slika 3. Opcija UPISI STUDENATA

Kad ste se prijavili u sustav odaberite opciju UPISI STUDENATA (slika 3).

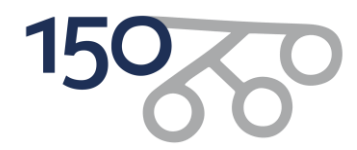

#### Korak 4:

#### Ovjera upisne dokumentacije

Klikom na *Potpisivanje dokumentacije* (slika 4) možete preuzeti odnosno ovjeriti upisnu dokumentaciju. Klikom na *Preuzmi upisnu dokumentaciju* možete upisnu dokumentaciju preuzeti na svoje računalo radi njezine provjere.

Da bi ovjerili upisnu dokumentaciju potrebno je kliknuti na *Ovjeri upisnu dokumentaciju* (slika 4) te potom na skočnom prozoru odabrati *Primjeni* (slika 5).

| •  | 14 Srp 2021, 14:06         | ≡                 | *                    |         | D  | <u>ت</u>                               | <b>0</b> |                                                 |     |
|----|----------------------------|-------------------|----------------------|---------|----|----------------------------------------|----------|-------------------------------------------------|-----|
| ¥  | Potpisivanje dokumentacije |                   |                      |         |    |                                        |          |                                                 |     |
| Ð  | Utitavary                  | Potpisivanje do   | kumentacije          |         |    |                                        |          |                                                 |     |
| ₩. | Odabir izbornih kolegija   | Akademsk          | a godina             | ~ ×     |    |                                        |          |                                                 |     |
|    |                            | Odaberite godinu: | je upisne dokumentac | i≢ 2021 | Up | isna dokumentac <u>ila za ovjeriti</u> |          | Colorest to the state of the state              | 0.8 |
|    |                            | MEDICINSKO - LA   | BORATORUSKE DUAGNO   | STIKE   |    | Preuzmi upisnu dokumentaciju           | >        | <ul> <li>Ovjeri upisnu dokumentaciju</li> </ul> | D   |

Slika 4. Potpisivanje dokumentacije

| ٢          | 14 Srp 2021, 14:05 | = *                                                                                       | Ovieri unisnu dokumenta                     | <b>A G</b>                       | <b>a</b> |                                                 |     |
|------------|--------------------|-------------------------------------------------------------------------------------------|---------------------------------------------|----------------------------------|----------|-------------------------------------------------|-----|
| 2          |                    |                                                                                           | <ul> <li>Otjeri upisna dokumenta</li> </ul> | 5 <b>1</b> 0                     |          |                                                 |     |
| ø          |                    | Potpisivanje dokumentacije                                                                | Da li ste sigurni da żelite ovjeriti upisr  |                                  |          |                                                 |     |
| <u>971</u> |                    | Akademska godina     Odebente godina     Dodebente godina     Povjeravanje upisne dokumen | Phinjeni                                    | ¥ Odatavi                        |          |                                                 | A 8 |
|            |                    | Studij                                                                                    |                                             | Upisna dokumentacija za ovjeriti |          | Ovjerena upisna dokumentacija                   |     |
|            |                    | MEDICINSKO - LABORATORIJSKE DIJAGO                                                        | KOSTIKE                                     | 🛓 Preuzmi upismu dokumentaciju   |          | <ul> <li>Ovjeri upisnu dokumentaciju</li> </ul> |     |

Slika 5. Ovjera upisne dokumentacije

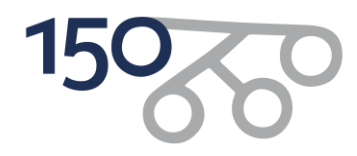

## Korak 5:

#### Učitavanje dokumentacije u sustavu https://student.ffzg.hr

U ovom koraku potrebno je učitati pripremljenu dokumentaciju. To ćete napraviti na način da kliknete na *Učitavanje dokumentacije* (slika 6).

| ٣   | 14 Srp 2021, 14:06           | =                 | *                                                |     | D                         | <b>a</b>                                     | 2 | UPISI STUDENATA                            |                           |     |
|-----|------------------------------|-------------------|--------------------------------------------------|-----|---------------------------|----------------------------------------------|---|--------------------------------------------|---------------------------|-----|
| 2   | P                            |                   |                                                  |     |                           |                                              |   |                                            |                           |     |
| 3   | Učitavanje dokumentacije 🔹 🗸 | Potpisivanje dok  | umentacije                                       |     |                           |                                              |   |                                            |                           |     |
| ٥IJ | Odabir izbornih kolegija     | 🛗 Akademska       | godina                                           | ~ × |                           |                                              |   |                                            |                           |     |
|     |                              | Odaberite godinu: | : upisne dokumentacije<br>Ioratoruske Duagnostik | •   | Upisna dokum<br>& Preuzmi | entacija za ovjeriti<br>upisnu dokumentaciju |   | Ovjerena upisna doku<br>V Ovjeri upisna do | mentacija<br>skumentaciju | × 8 |

Slika 6. Učitavanje dokumentacije

Klikom na stranicu Učitavanje ostalih dokumenata na lijevom izborniku otvara se stranica za učitavanje potrebnih dokumenata (slika 7).

| (D) 15 Srp 2024, 11:36                            | ≡ *                               | B                                                                                                    |  |                   |  |  |  |  |  |
|---------------------------------------------------|-----------------------------------|----------------------------------------------------------------------------------------------------|--|-------------------|--|--|--|--|--|
| Potpisivanje dokumentacije                        | Ližitavanja ostolih dolumonata    |                                                                                                    |  |                   |  |  |  |  |  |
| 🔁 Učitavanje dokumentacije                        |                                   |                                                                                                    |  |                   |  |  |  |  |  |
| Učitavanje slike                                  | Akademska godina                  | ~ ×                                                                                                    |  |                   |  |  |  |  |  |
| <ul> <li>Učitavanje ostalih dokumenata</li> </ul> | Odaberite godinu:                 |                                                                                                    |  |                   |  |  |  |  |  |
| 👬 Odabir smjera studija                           | 2023                              | * / 2024                                                                                                    |  |                   |  |  |  |  |  |
|                                                   | 🗁 Učitavanje dokumentacije (naziv | 🗁 Učitavanje dokumentacije (nazivi dokumenata smiju sadržavati samo slova i brojeve, bez specijalnih znakova) |  |                   |  |  |  |  |  |
|                                                   | Dokument osobna sprijeda          |                                                                                                    |  | 🖄 Učitaj dokument |  |  |  |  |  |
|                                                   | Dokument osobna straga            |                                                                                                    |  | 🏦 Učitaj dokument |  |  |  |  |  |
|                                                   | Svjedodzba                        |                                                                                                    |  | 土 Učitaj dokument |  |  |  |  |  |
|                                                   | Uplatnica                         |                                                                                                    |  | 🔔 Učitaj dokument |  |  |  |  |  |
|                                                   | V Pohrani                         |                                                                                                    |  |                   |  |  |  |  |  |
|                                                   |                                   |                                                                                                    |  |                   |  |  |  |  |  |
|                                                   |                                   |                                                                                                    |  |                   |  |  |  |  |  |
|                                                   |                                   |                                                                                                    |  |                   |  |  |  |  |  |

Slika 7. Učitavanje dokumenata

Za svaki pojedini dokument treba kliknuti na *Učitaj dokument* i priložiti odgovarajuću datoteku. Klikom na gumb *Pohrani* spremaju se svi uneseni dokumenti u sustav.